## amasty

For more details see the Duplicate Categories extension page.

## **Duplicate Categories**

Create the exact copy of the existing categories in a number of clicks. Dramatically save time on duplicating categories in multi-store configurations.

- Duplicate categories correctly
- Keep category levels when duplicating
- Save product assignments in the duplicated categories
- Replace the required content for duplicate categories
- Save tons of time on making category copies

## **Duplicating Categories**

The module allows you to duplicate categories using the default Magento interface. Navigate to **Catalog**  $\rightarrow$  **Manage Categories**. Then, select on of the existing categories and the **Duplicate category** button will appear.

| 🍿 Magento Admin Panel                                                                                                    |                                                                   |                                                      | Logged in as demouser   Monday, January 8, 2018   <u>Try Maganito G</u> | io.loc.Free   Log.Cut        |
|----------------------------------------------------------------------------------------------------|-------------------------------------------------------------------|------------------------------------------------------|-------------------------------------------------------------------------|------------------------------|
| Catalog System                                                                                                    |                                                                   |                                                      | @ Ge                                                                    | t help for this page         |
| Categories                                                                                                    | G Furniture (ID: 10)                                              |                                                      | Reset O Delete Category O Duplicate Category                            | Save Category                |
| Choose Store View:<br>Al Store Views  College All   Expand All<br>College All   Expand All                                                                                            | General Information Display General Information Name* Description | Settings Custom Design Category Products Furniture I |                                                                         | [STORE VIEW]<br>[STORE VIEW] |
| Z Furniture (6)     Di Living Room (4)     Bedroom (2)     Z Electronics (42)     Computers (28)     Z Computers (28)     Z Appanel (66)     Z Appanel (66)     Z Household Items (0) |                                                                   |                                                      |                                                                         |                              |
|                                                                                                    | Image                                                             | Choose File _ no file selected     Delete Image      |                                                                         | [STORE VIEW]                 |

Next, at the duplication page you can specify some details:

| Duplicate Category     |                                                                                                    | Ouplicate |
|------------------------|----------------------------------------------------------------------------------------------------|-----------|
| Duplicate Options      |                                                                                                    |           |
| Select Parent Category | <ul> <li>Root Catalog (0)</li> <li>Furniture (6)</li> <li>Electronics (42)</li> <li>Computers (28)</li> <li>Peripherals (4)</li> <li>Apparel (66)</li> <li>Household Items (0)</li> </ul> |           |
| Copy Product Relations | Yes                                                                                                    | T         |
| Include Subcategories  | Yes                                                                                                    | ¥         |

**Select Parent Category** — choose which category will be a parent one for the category you duplicate. For example, you would like to copy category 'Chairs' to a different website within your Magento. You can choose which category will be parent for the duplicate in the new website.

**Copy Product Relations** — if *Yes*, all products from the existing category will be added to the duplicate automatically. If *No*, the items from the primary category will not appear in a duplicated one.

**Include Subcategories** — enable this option to duplicate subcategories together with the main category.

Then, navigate to the **Search and Replace** section.

| Search and Replace                                    |               |  |  |  |
|-------------------------------------------------------|---------------|--|--|--|
|                                                       |               |  |  |  |
| Leave empty if you do not need to search and replace. |               |  |  |  |
| Search For:                                           | Replace With: |  |  |  |
| Chair                                                 | Armchair      |  |  |  |
| Pillow                                                | Cushion       |  |  |  |
|                                                       |               |  |  |  |
|                                                       |               |  |  |  |
|                                                       |               |  |  |  |
|                                                       |               |  |  |  |
|                                                       |               |  |  |  |
|                                                       |               |  |  |  |
|                                                       |               |  |  |  |
|                                                       |               |  |  |  |

You can make replacements in the following fields of the duplicate category:

- name;
- description;
- meta keywords;
- meta description.

Words from the Search For fields will be replaced with content from the Replace With field.

If you don't need to make any replacements, please leave these fields empty.

Hit the **Duplicate** button to create the copy of the category.

☆☆☆☆☆ from 0 votes (Details)

O
O
O
Visitor votes
O
Visitor votes
O
Visitor votes
O
Visitor votes
O
Visitor votes
O
Visitor votes

From: https://amasty.com/docs/ - Amasty Extensions FAQ

Permanent link: https://amasty.com/docs/doku.php?id=magento\_1:duplicate\_categories

Last update: 2019/05/22 08:45

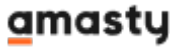

5/5

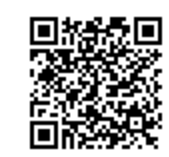